## **GUIDA PER L'INVIO ONLINE**

## I PASSI PER L'ATTIVAZIONE DEL SERVIZIO TELEMACO E IL VERSAMENTO DEL BOLLO

L'invio telematico delle pratiche di contributo (domanda e rendicontazione finale) non è soggetto a tariffa. Prima dell'invio è necessario:

- aderire al servizio Telemaco di Infocamere S.c.p.a. (gratuito)
- essere dotati di un dispositivo di firma digitale (business key o smart card) per poter firmare digitalmente i file da allegare alla domanda di contributo/rendicontazione finale

• avere sul proprio conto Telemaco un importo corrispondente almeno al valore della marca da bollo (€ 16,00) Per aderire al servizio Telemaco è necessario:

- collegarsi al sito <u>www.registroimprese.it/registrazione</u> (è consigliato l'utilizzo del browser Google Crome)
- scegliere il servizio al quale si vuole aderire. Nel caso dell'invio delle pratiche di contributo, il servizio da indicare è: "Telemaco - Consultazione + Invio Pratiche + Richiesta Certificati"
- compilare i dati anagrafici e cliccare su "Prosegui" completando i 4 step per inviare il contratto di adesione, firmato digitalmente (formato .pdf.p7m)
- entro 48 ore si riceveranno le e-mail di abilitazione al servizio con user e password
- ottenuta user e password collegarsi al sito <u>www.registroimprese.it</u>, cliccare sulla voce "Area utente" in alto a destra, effettuare il "Login" inserendo la propria user e password, quindi selezionare la voce "Sportello Pratiche – E-GOV"

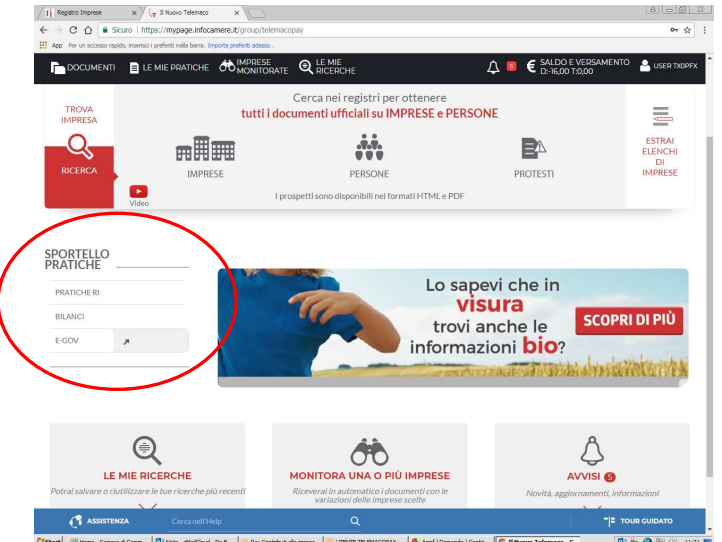

11 Ap

 effettuare il "Completamento o modifica registrazione" (in fondo alla pagina), cliccando su "Procedi" per ottenere l'accesso a tutti i servizi gratuiti (Sportelli telematici)

| Sicuro   https://w               | rebtelemaco.infocamere.it/spor/HomeSpor.action                                                                                                    |                                                                                                    |     |
|----------------------------------|----------------------------------------------------------------------------------------------------|----------------------------------------------------------------------------------------------------|-----|
| esso repido, inserisci i preferi |                                                                                                    |                                                                                                    | ☆ 日 |
|                                  | ti nella barra. Importa preferiti adesso                                                                                                    |                                                                                                    |     |
|                                  | Serve e Gov > Sportelli Telematici<br>Serviz di apedizione partiche telematiche per FE<br>Il sensio di accusione delle Patiche de parte degli<br>i l'abato sale e de 20 de 14,000. di l'uno di oversi<br>della Patiche Telematiche dei versione accusite al<br>RUMS Per visualezzer la pagnia completa della re<br>- 30 dicemate: 2017. d' cataluta la Camara |                                                                                                    |     |
|                                  | risultance dan accorpamento delle Camere di Ci                                                                                                    | nieli e rescara, a norma del arc.1, comma 5 della legge 560 del 1993.                                                            |     |
|                                  | Lista Sportelli Telematici Disponibili                                                                                                    |                                                                                                    |     |
|                                  | Albi e Ruoli Camerali                                                                                                    | Corsi e-learning                                                                                                    |     |
|                                  | Brevetti e Marchi     Certificazioni per l'Estero     Contributi alle Imprese                                                                                                    | Sono disponibili in modalità e-learning dei <u>consi gnatuiti</u><br>sulla Vraisia Telematica<br>È richiesta l'autoregistrazione |     |
|                                  | Dichiarazione Conformità Impianti     Operatori con l'Estero                                                                                                    | Servizio assistenza                                                                                                    |     |
|                                  | Prodotti Agroalimentari Tipici     Servizio Metrico                                                                                                    | Rivelgiti ad Assistenza Pratiche                                                                                                 |     |
|                                  | Completamento o modifica registrazione                                                                                                    |                                                                                                    |     |
|                                  | Per completare la registrazione (nel caso di Nuovo Ute<br>Naggiori dettagli nella <u>mota discombile qui</u>                                                                                                    | ente) o mośńczew i propri dati giż inseriti ( <u>Procedi</u> ) =                                                                 |     |

caricare il proprio conto Telemaco per l'importo della marca da bollo virtuale (per i soggetti che nel modello base NON si dichiarano soggetti esenti)

- Per effettuare il versamento sul proprio conto Telemaco è necessario:
  - collegarsi al sito <u>www.registroimprese.it</u>, cliccare sulla voce "Area utente";
  - effettuare il "Login" inserendo le proprie credenziali (user e password)

## Cliccare sul tab Saldo e Versamento

| Jovo Telemaco X                |                                                                                |                                                          |                               |                         |
|--------------------------------|--------------------------------------------------------------------------------|----------------------------------------------------------|-------------------------------|-------------------------|
| C  Sicuro   https://mypa       | age.Infocamere.R/group/telemacopay/home<br>Is terms. Imports preferiti adesso. |                                                          |                               | * 1                     |
| DOCUMENTI 📄 LE MIE PRA         |                                                                                | ne<br>Erche                                              | € SALDO E VERSAMENTO A        | î.                      |
|                                | ELLO TELEMATICO PER L'ACCESSO<br>ISTRO IMPRESE                                 |                                                          | Saldo e Versamento<br>Listino |                         |
| ME IMPRESE PERSONE PRO         | NTESTI REGISTRI EUROPEI <mark>ri</mark> visual                                 | ALTRI SERVIZI ¥                                          |                               |                         |
| TROVA<br>IMPRESA               | Cerca<br>tutti i document                                                      | nei registri per ottenere<br>i ufficiali su IMPRESE e PI | ERSONE                        | =                       |
| Q, 1                           | n A A A A A A A A A A A A A A A A A A A                                        |                                                          |                               | ESTRAI<br>ELENCHI<br>DI |
| Video                          | IMPRESE<br>I prospetti so                                                      | PERSONE<br>no disponibili nei formati HTML e Pl          | PROTESTI                      | IMPRESE                 |
| 'ORTELLO<br>RATICHE            | Telemaco                                                                       | area PROFILO U                                           |                               | RCA                     |
| PRATICHE RI                    | si                                                                             | RICERCHE rapide                                          |                               | ASSISTENZA online       |
| BILANCI<br>E-GOV               |                                                                                | UNICO ambiente of                                        |                               |                         |
|                                |                                                                                |                                                          | تحديثا ا                      |                         |
| ASSISTENZA Co                  | rca nell'Helo                                                                  | ۹                                                        |                               | TOUR CUIDATO            |
| tart 🧕 i Web Telema c 🔂 Inamio | - Microsoft 🖂 I: telenaco - Messag 🔒 1)va                                      | intra.colaa.net'yd                                       | C Il Naovo Telemaco           | 🏟 😔 🔕 😸 ()) - 1112 📰    |

## Cliccare sul bottone Aumenta Credito

| A THOMAS INTERACTORY X                                 |                                                                                   |                        |          |  |
|--------------------------------------------------------|-----------------------------------------------------------------------------------|------------------------|----------|--|
| ← → C ☆ 🔒 Sicuro   https://mypa                        | ge.infocamere.it/group/telemacopay/saldo                                          |                        | \$ I     |  |
| App Per un accesso rapido, inserisci i preferiti nelle | s barra. Importa preferiti adesso                                                 |                        |          |  |
| DOCUMENTI 📄 LE MIE PRAT                                |                                                                                   | € SALDO E VERSAMENTO ≜ | Î        |  |
| :                                                      |                                                                                   |                        |          |  |
|                                                        | ELLO TELEMATICO PER L'ACCESSO<br>ISTRO IMPRESE                                    |                        |          |  |
| HOME IMPRESE PERSONE PRO                               | TESTI REGISTRI EUROPEI <mark>ril</mark> visual Altri servizi <del>v</del>         |                        |          |  |
| Il mio conto €                                         | SALDO E VERSAMENTO                                                                |                        |          |  |
| SALDO E VERSAMENTO                                     | METODO DI PAGAMENTO SELEZIONATO: PREPAGATO                                        |                        |          |  |
| LISTINO                                                | DIRITTI                                                                           |                        |          |  |
| I miei dati 🛔                                          | (ricerche, visure, atti, bilanci, elenchi, diritti pratiche, etc.)<br>TARIFFE 0.6 | A11847577              | COEDITO  |  |
| DATI DI FATTURAZIONE                                   | (registri europel, spedizione pratiche, ins. posizione in monitorag               | spi, etc.)             | CEREDITO |  |
| UTENZE COLLEGATE                                       | FAI DO CONTROMADOUE                                                               |                        |          |  |
| SERVIZI ATTIVI E RECESSO                               |                                                                                   |                        |          |  |
| MODIFICA DATI ANAGRAFICI                               | CERTIFICATO ARTIGIANO CERTIFICAT                                                  | O DI ISCRIZIONE        |          |  |
| OPERAZIONI                                             |                                                                                   |                        |          |  |
| ESTRATTO CONTO                                         |                                                                                   | Camere di Commercio    | CONTO    |  |
| ARCHIVIO FATTURE                                       | e i pagamenti verso te                                                            | le altre PA            |          |  |
| CAMBIO PASSWORD                                        |                                                                                   |                        |          |  |
|                                                        |                                                                                   |                        |          |  |
|                                                        | Nessun consumo registrato                                                         |                        |          |  |
|                                                        |                                                                                   |                        |          |  |

Indicare nel campo Diritti l'importo corrispondente alla cifra da caricare sul proprio conto Telamaco. Occorre avere un saldo per Diritti pari almeno all'importo del bollo virtuale per la richiesta di contributo (€

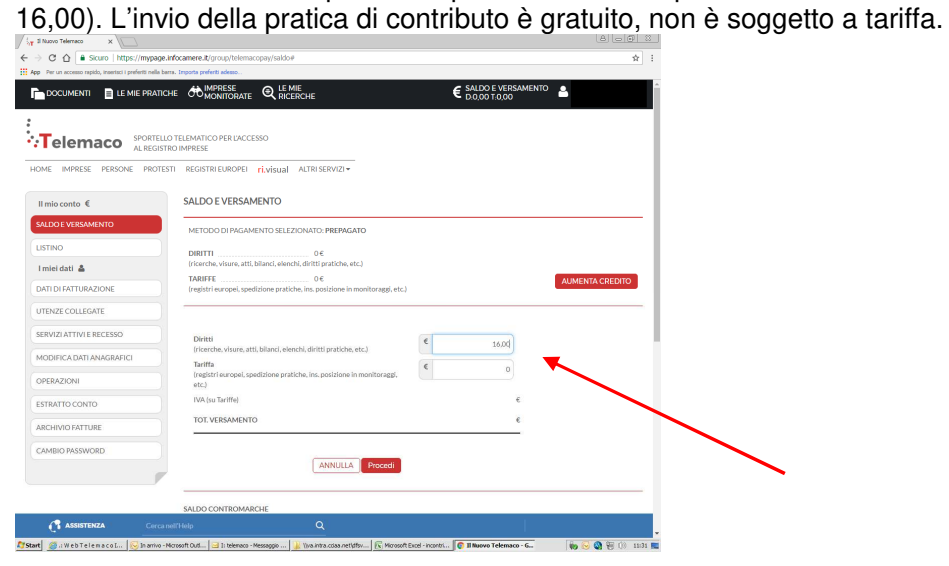

Procedere inserendo i dati della carta di credito.

Al termine della procedura di pagamento, cliccare su Home e quindi su Sportello Pratiche - E-gov

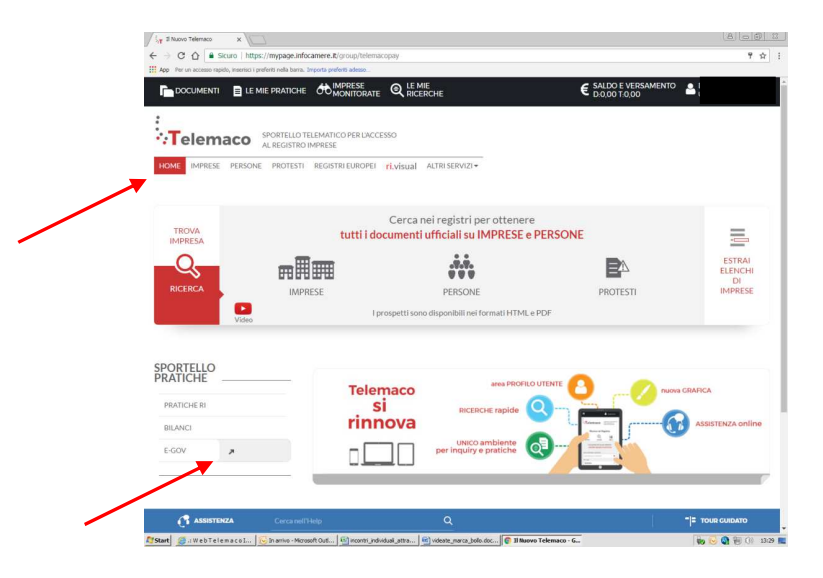

Quindi selezionare il servizio Contributi alle Imprese

| / 🦕 🕯 Nuovo Telemaco 🛛 🗙 🕅 Spor                  | tell Telematici X                                                                                                    |                                                                                                    | 8 <u>00</u> |
|--------------------------------------------------|----------------------------------------------------------------------------------------------------|----------------------------------------------------------------------------------------------------|-------------|
|                                                  | ebtelemaco.infocamere.it/spor/HomeSpor.action                                                                                                    |                                                                                                    | \$          |
| Hop Per un accesso rapido, inserisci i preferiti | nella barra. Importa preferiti adesso                                                                                                    |                                                                                                    |             |
| ĺ                                                | Serv. e-Cov > Sportelli Telematici<br>Servizi di spedizione pnatiche telematiche per<br>Il servizi di spedizione pnatiche talematiche gere<br>15/07 ed 15 desido bile re 8,00 del 14/00, al di<br>responsatione di nome della pnatiche tradmatiche<br>NEWS Per visualizzaria la spagna completa dell<br>e il merco 2017 - E' costistia la Camera di<br>matte dell'acceptanterio delle Camera<br>1993.                                                                                                    | TC devenment.<br>Ipi Spreid Verlandes a delso del Londi di Venezi delle cre 8.00 più<br>di de del conte conseque possible undure della foncto di<br>de venezione acquaita della Spreidia di Acquaita aprile.<br>e reno, dicenze all<br>Commento industria dell'ancia de aprilochera di Palemo ed Tana<br>di Palemo ed Enna, a norma dell'acti, comen 3 della logo doi<br>di Palemo ed Enna, a |             |
|                                                  | Lista Sportelli Telematici Disponibili                                                                                                    |                                                                                                    |             |
|                                                  | Ahir = Rush Camerali     Revesti = Narch     Entroh     Contribution and Parch     Contributi alle Imprese     Orchoracione Conformità Implanti     Orchoracione Conformità Implanti     Orchoracione Conformità Implanti     Orchoracione Conformità Implanti     Orchoracione Conformità Implanti     Orchoracione Conformità Implanti     Orchoracione Conformità Implanti     Secolula Induita                                                                                                    | Coni e Asaming<br>Som dynamic and a stanning dei <u>sand usstellt</u><br>uid herber Sneutro<br>E rollenis I substyprissione<br>Servicis ankistenza<br>Novigis al <u>Coniect Conter</u>                                                                                                    |             |
|                                                  | Completamento o modifica registrazione<br>Per completare la registrazione (nel caso di Nusivi<br>Negoton dettagli nella <u>inte di scombile aul</u>                                                                                                    | utterta) o modificare i propri dati già meriti Poscali =                                                                                                    |             |
| Cliccare su                                      |                                                                                                    |                                                                                                    |             |
| > > D pracacerconocamere                         | New Contraction of the Contraction of the Contracti |                                                                                                    | PA   2      |

| ← → C ① ① pratica              | cerc.infocamere.it/ptcr/Home.action?x=1                                                |                                                                                                    | ☆ : |  |
|--------------------------------|----------------------------------------------------------------------------------------|----------------------------------------------------------------------------------------------------|-----|--|
| App Per un eccesso rapido, ins | erisci i preferiti nella berra. Importa preferiti adesso                               |                                                                                                    |     |  |
|                                | 11 Pressa Telematica CBNC versione 2.5.2                                               | 🗸 Assessing Jode Brees Linkatli Oʻlabla                                                                                                    |     |  |
|                                |                                                                                        | Accedi                                                                                                    |     |  |
|                                | CONTRIBUTE Erogati dalle Came                                                          | Il servicio web per il deposito delle domande     Il Servicio Sportello Telematico CERC consente di effettuare l'invio telematico dei     dati relativi alle pratiche di richiesta contributi allo CdC. |     |  |
|                                | AVVISO                                                                                 | anda: le risorse sono in esaurimento. Vi invitiamo a verificarne la disponibilità sui sti<br>rila e Unisocamere Lombardia                                                                               |     |  |
|                                | CORSO E-LEARNING     E' disponible il conso aratuli     (al primo accesso e' richiesti | g sulla Pratica Telematica del Contributi alle Imprese in modalità e-isaming<br>La registrazione)                                                                                                    |     |  |

A questo punto seguire le indicazioni per creare il modello della pratica di Richiesta Contributi da inviare telematicamente, unitamente agli allegati previsti.